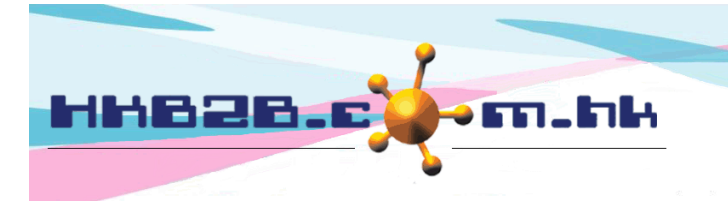

H K B 2 B L i m i t e d 香港灣仔軒尼斯道 48-62 號上海實業大廈 11 樓 1102 室 Room 1102, Shanghai Industrial Investment Building, 48-62 Hennessy Road, Wan Chai, Hong Kong Tel: (852) 2520 5128 Fax: (852) 2520 6636 Email: cs@hkb2b.com.hk Website: http://hkb2b.com.hk

## 會員基本搜尋

### 於主目錄按 會員 > 會員紀錄 > 搜尋

|       | 會員基本搜尋                                                                                                    |
|-------|----------------------------------------------------------------------------------------------------|
| 加入分店  | CVVB<br>MK<br>以會員的基本資料搜尋會員,例如會員的名稱、組別、電郵<br>及電話號碼等。                                                                               |
| 會員組別  | 全部<br>New Member ▲<br>VIP Silver<br>VIP Gold<br>VIP Platinum ↓<br>Group Buying ▲***選擇 [全部], 已刪除會員不會顯示於搜尋結果. 請選擇 [deleted]來搜尋已刪除會員 |
| 會員編號  |                                                                                                    |
| 名稱    |                                                                                                    |
| 身份證   |                                                                                                    |
| 性別    | 全部 🗸                                                                                                    |
| 出生月   | 全部 ✔                                                                                                    |
| 年齡組別  | 全部 🗸                                                                                                    |
| 電話號碼  | 有流動電話 🗌 沒有流動電話 🗌                                                                                                    |
| 地址    |                                                                                                    |
| 電郵    | 有電郵 □ 沒有電郵 □                                                                                                    |
| 會員折扣  | %                                                                                                    |
| 加入日期  | ✔/ ✔/ 至 ✔/ ✔/ 快速選項 ✔                                                                                                    |
| 顧問    | 全部 ♥ 全部 ♥                                                                                                    |
| 美容師   | 全部 〇 〇 全部 〇                                                                                                    |
| 會員在   | 全部會員       會員在聯絡活動       會員不在聯絡活動                                                                                                 |
| 會員不在  | 全部會員     會員不在聯絡活動     會員在聯絡活動                                                                                                    |
| 活動銷售員 | ▲ 輸入搜尋條件,按 <確定>。                                                                                                    |
|       |                                                                                                    |

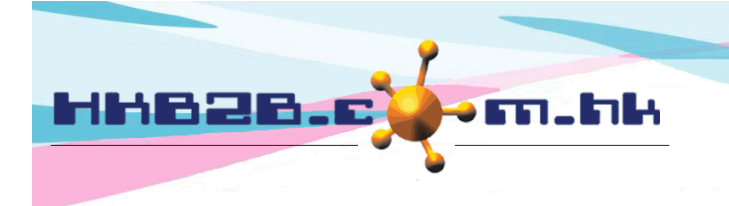

HKB2BLimited 香港灣仔軒尼斯道 48-62 號上海實業大廈 11 樓 1102 室

Room 1102, Shanghai Industrial Investment Building, 48-62 Hennessy Road, Wan Chai, Hong Kong

Tel: (852) 2520 5128 Fax: (852) 2520 6636

Email: cs@hkb2b.com.hk Website: http://hkb2b.com.hk

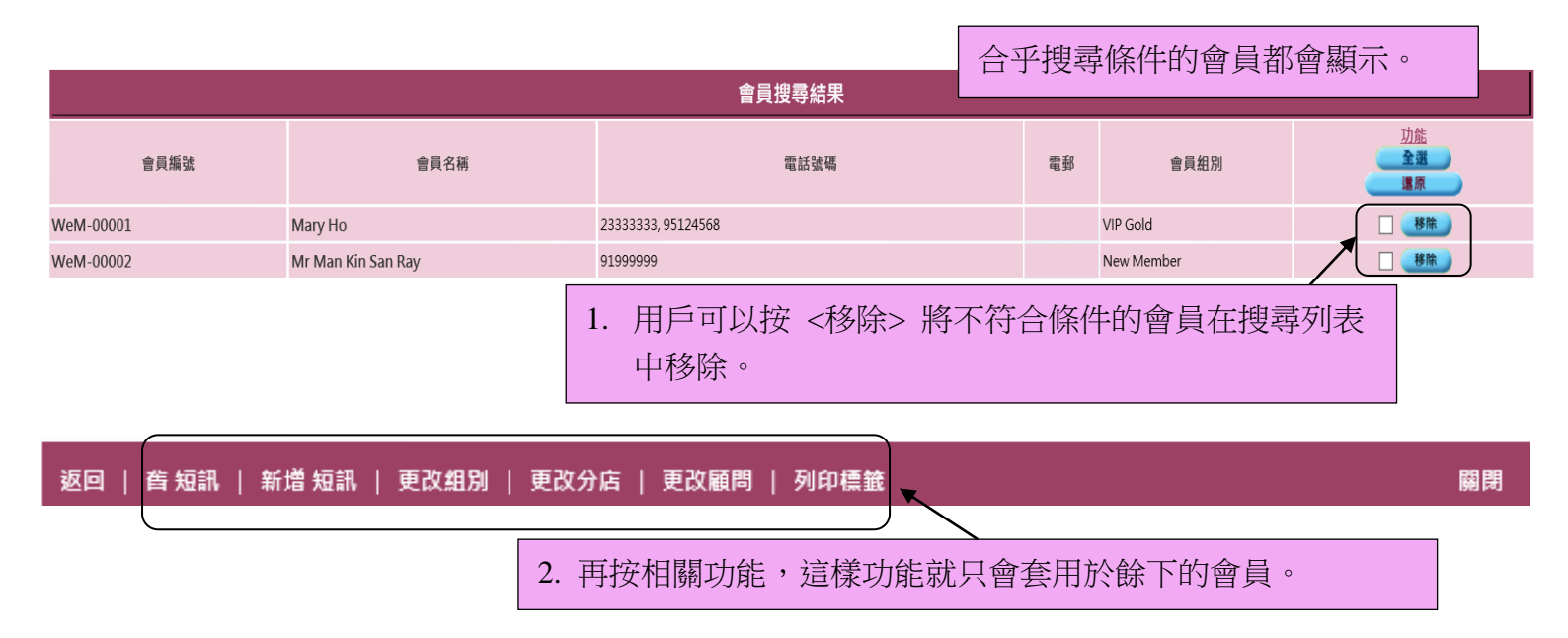

舊短訊:如果系統擁有短訊功能,用戶曾發送過的短訊內容會顯示於此。選取舊短訊可以重新發送 短訊給搜尋結果的會員。

新增短訊:如果系統擁有短訊功能,可在此編寫短訊及發送短訊給搜尋結果的會員。

更改組別、分店、顧問:按此功能為搜尋結果的會員更改會員組別、加入分店及負責顧問。

列印標籤:列印附有會員郵寄地址的標籤,方便用戶將標籤貼在宣傳品或優惠資訊上郵寄給會員。

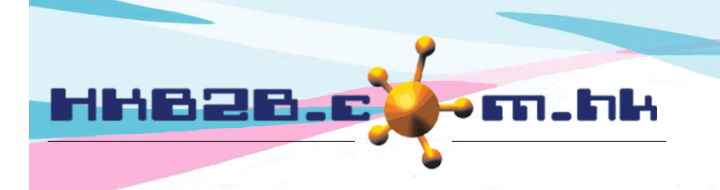

HKB2B Limited

香港灣仔軒尼斯道 48-62 號上海實業大廈 11 樓 1102 室

Room 1102, Shanghai Industrial Investment Building, 48-62 Hennessy Road, Wan Chai, Hong Kong

Tel: (852) 2520 5128 Fax: (852) 2520 6636

Email: cs@hkb2b.com.hk Website: http://hkb2b.com.hk

#### 查看會員資料

| 會員搜尋結果    |                    |                   |    |            |                       |  |
|-----------|--------------------|-------------------|----|------------|-----------------------|--|
| 會員編號      | 會員名稱               | 電話號碼              | 電郵 | 會員組別       | <u>功能</u><br>全選<br>運源 |  |
| WeM-00001 | Mary Ho            | 2333333, 95124568 |    | VIP Gold   | 1 (移除)                |  |
| WeM-00002 | Mr Man Kin San Ray | 91999999          |    | New Member | □ (移除)                |  |

按會員名稱或編號後,可查看會員的詳細資料。

| ● ● ● ● ● ● ● ● ● ● ● ● ● ● ● ● ● ● ● |                  |  |  |  |
|---------------------------------------|------------------|--|--|--|
| 會員組別                                  | Golden Level VIP |  |  |  |
| 會員編號                                  | B001             |  |  |  |
| 名稱                                    |                  |  |  |  |
| 英文姓氏                                  | beauty           |  |  |  |
| 英文名                                   |                  |  |  |  |
| 中文姓名                                  |                  |  |  |  |

| 個人資料                       |                                 |  |  |  |
|----------------------------|---------------------------------|--|--|--|
| 身份證                        |                                 |  |  |  |
| 性別                         | 女                               |  |  |  |
| 出生日                        |                                 |  |  |  |
| 年齡組別                       | 沒註明                             |  |  |  |
| 職業                         | 沒註明                             |  |  |  |
| 會員累積消費                     | 沒註明                             |  |  |  |
| 教育程度                       | 沒註明                             |  |  |  |
|                            |                                 |  |  |  |
| 返回   本表   炬棍   我的后口   已勝賀] | 百日   法理约约   分期   领针   组则约约   则除 |  |  |  |

编輯:按此更改會員的資料。

我的戶口:查看會員購買、使用及剩餘的護理、格仔和預付金的記錄。在記錄中按項目名稱,可查

看詳情及護理完成資料。

已購買項目:查看會員購買項目及零售項目的記錄。

護理記錄:查看會員已接受的護理記錄及最受此會員歡迎的時間、項目、美容師、分店及房間。

分期:查看會員分期及未付金額。

評註:查看及新增會員評註。

組別記錄:查看會員轉組、升級及降級的記錄。

刪除:按此刪除會員。成功刪除會員後,會員會轉到刪除的組別,但會員資料不會在系統內移除。

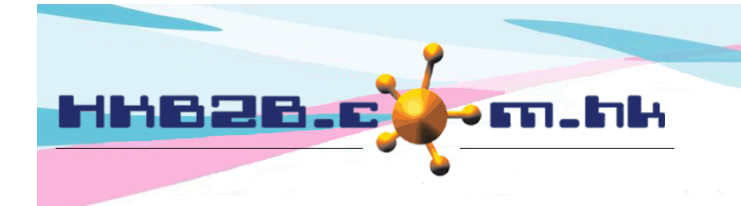

H K B 2 B L i m i t e d 香港灣仔軒尼斯道 48-62 號上海實業大廈 11 樓 1102 室 Room 1102, Shanghai Industrial Investment Building, 48-62 Hennessy Road, Wan Chai, Hong Kong Tel: (852) 2520 5128 Fax: (852) 2520 6636 Email: cs@hkb2b.com.hk Website: http://hkb2b.com.hk

# 搜尋已刪除的會員

被刪除的會員會轉到刪除組別。想搜尋已刪除會員,可選擇刪除的組別來搜尋。

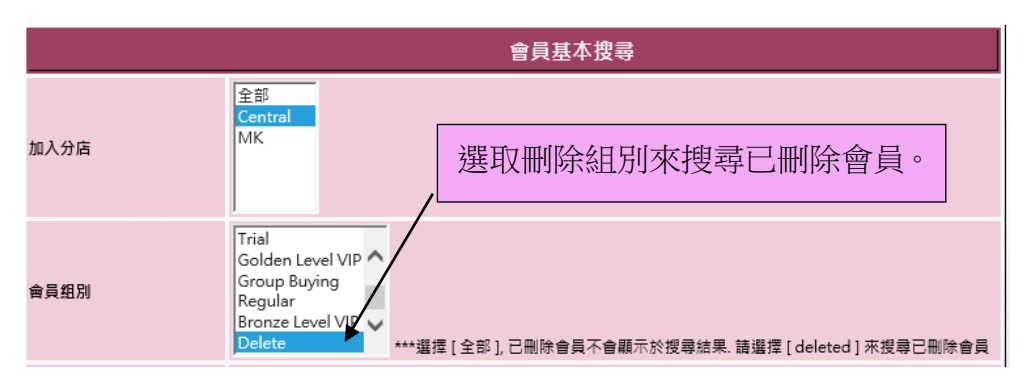

#### 還原已刪除會員

選取已刪除的會員及按 <還原刪除> 即可。

|      |                                     |              | 会吕坤寻姓甲            |          |    |        |                 |
|------|-------------------------------------|--------------|-------------------|----------|----|--------|-----------------|
|      | 拉今月女孩式近时 本毛今月次四                     |              | <b>冒貝</b> 拉 守 和 木 |          |    |        |                 |
|      | 按曾貝名牌以編號, 查有曾貝貝和<br><sub>會員編號</sub> | 下+ °<br>、    | 會員名稱              | 電話號碼     | 電郵 | 會員組別   | <u>功能</u><br>全選 |
|      |                                     | $\mathbf{i}$ |                   |          |    |        | 這原              |
| B001 | L (己刪除)                             | X            | Ms Annie 王小敏      | 56319756 |    | Delete | □ 移除            |

| 查看會員 |              |
|------|--------------|
| 會員組別 | Delete       |
| 會員編號 | B001         |
| 名稱   | Ms Annie 王小敏 |
| 英文姓氏 |              |
| 英文名  | Annie        |
| 中文姓名 | 王小敏          |

| 個人資料                                                  |     |
|-------------------------------------------------------|-----|
| 身份證                                                   |     |
| 性別                                                    | 女   |
| 出生日                                                   |     |
| 年齡組別                                                  | 沒註明 |
| 職業                                                    | 沒註明 |
| 會員累積消費                                                | 沒註明 |
| 教育程度                                                  | 沒註明 |
| 返回   查看   我的戶口   己購買項目   護理記錄   分期   評註   組別記錄   還原删除 | 刷閉  |
|                                                       |     |

按 <還原刪除> 便可以還原已刪除的會員。